## Adding a Member Type to a Member Group

Last Modified on 14/09/2016 11:50 am AEST

## Quick Steps: Members > Member Types > View the Member Type > Member Group > Process

Member Groups can be used to assign members to additional groups or categories outside of their Member Type or Subscription Type. You can choose to assign all members from one Member Type to a specific Member Group.

Within the Management Console, select Members from the top menu, then Member
Type from the left menu.

2. Click View next to the Member Type that you want to add to the Member Group

| STG S              | SAMPLE -        | Club     |                           |                                      |          |            |        |               |              |          |                |       | Logged in | as: Syster  | n Administra<br>Log Off |
|--------------------|-----------------|----------|---------------------------|--------------------------------------|----------|------------|--------|---------------|--------------|----------|----------------|-------|-----------|-------------|-------------------------|
| Home               | Website         | Members  | Subscriptions             | Shop                                 | Auctions | TicketDesq | Events | Registrations | Competitions | Tools    | Administration |       |           | SportsTG    | Noticeboar              |
| Dashbo             | ard             |          | Momh                      | or Tu                                | 20       |            |        |               |              |          |                |       |           |             |                         |
| Member             | rs Listing      |          | Merri                     | Jei Ty                               | pe       |            |        |               |              |          |                |       |           |             |                         |
| Member Type        |                 |          | O Ad                      | 🕲 Add 🗔 Copy 🧠 Transfer 🧩 Unattached |          |            |        |               |              |          |                |       |           |             |                         |
| Member             | r Groups        |          | Deserte                   | 1 20 462                             |          |            |        |               |              |          |                | Deser | 4.01.5    | Desident    | 1 March 11 an           |
| Member             | r Qualification | ns       | Records                   | . 1-20 01 3                          | 10       |            |        |               | 2010         |          | 100000         | Pages |           | () Previous | INEXTILAS               |
| Distribution Lists |                 | Title    | Title                     |                                      |          |            |        | Co            | de           | Count    | Edit           | View  | Delete    | Members     |                         |
|                    |                 |          | Absentee members          |                                      |          |            |        |               | 51           | 33       | 17             | Ø     |           | 0           | 2                       |
| Send Email         |                 |          | Corporate Partners 3487 5 |                                      |          |            |        |               | 34           | 87       | 5              | 0     | 2         |             | -                       |
| Export             |                 | <b>1</b> |                           |                                      |          |            |        |               | Viev         | v Record |                |       |           |             |                         |
| Query Builder      |                 |          | Cub 6554                  |                                      |          |            |        |               | 12           | Q        | ۲              | 0     | 2         |             |                         |

## 3. Select Member Group at the top of the page.

| STG SAMPLE - Club         |                                                                                               | Logged in as: System Administrator |
|---------------------------|-----------------------------------------------------------------------------------------------|------------------------------------|
| Home Website Members      | Subscriptions Shop Auctions TicketDesq Events Registrations Competitions Tools Administration | SportsTG Noticeboard               |
| Dashboard                 | Member Turpe                                                                                  |                                    |
| Members Listing           |                                                                                               | <u></u>                            |
| Member Type               | 🕞 Listing 💿 Add 🥜 Edit 🤤 Delete 🥻 Member Group                                                |                                    |
| Member Groups             |                                                                                               |                                    |
| Member Qualifications     | Code: 5133                                                                                    |                                    |
| Distribution Lists        | Title: Absentee members                                                                       |                                    |
| Send Email                |                                                                                               |                                    |
| Export                    | Detail: Absentee members                                                                      |                                    |
| Query Builder             | Automatic Membership Numbers: No                                                              |                                    |
| Registration Declarations | Apply Approval Process: No                                                                    |                                    |
| MemberDesq                |                                                                                               |                                    |
| Network Search            |                                                                                               |                                    |

4. Choose the Member Group that you want to add the members or records to and then filter based upon Status if required.

5. Click **Process** to add the members from the Member Type into the Member Group.

**Note:** This will add all members from the Member Type into the Member Group, if you only want to add some members from the Member Type to the group, use the Attach function in Member Groups.

## **Related Articles**

[template("related")]